# KINGDOM OF BAHRAIN SIMPLIFIED VAT RETURN FORM MANUAL

### **REQUEST AND FILING**

**APRIL 2020** 

#### **VERSION 1.1**

Updated on: 27 February 2025

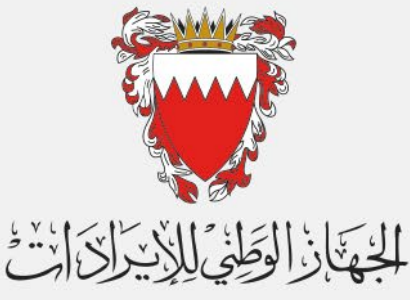

National Bureau for Revenue

### CONTENTS

| 1.   | MANUAL OVERVIEW                                  | 1  |
|------|--------------------------------------------------|----|
| 2.   | CHANGING FILING FORM                             | 2  |
| 2.1. | ELIGIBILITY                                      | 2  |
| 2.2. | STEPS FOR REQUESTING A CHANGE IN VAT RETURN TYPE | 2  |
| 3.   | STEPS FOR SUBMITTING SIMPLIFIED VAT RETURN FORM  | 8  |
| 4.   | SIMPLIFIED FILING SCENARIO EXAMPLES              | 16 |
| 4.1. | Example 1: A retail store                        | 16 |
| 4.2. | Example 2: A wholesale retail company            | 18 |
| 5.   | FREQUENTLY ASKED QUESTIONS (FAQs)                |    |

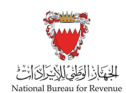

#### MANUAL OVERVIEW 1.

This manual aims to provide VAT payers with:

- 1) An overview of the VAT rules and procedures in the Kingdom of Bahrain (Bahrain) in relation to the process of changing between the two VAT return types - Full and Simplified.
- 2) The necessary guidance needed to navigate the National Bureau for Revenue (NBR) online portal and the process for VAT payers to change their VAT return type.
- 3) The necessary guidance to submit a simplified VAT return.

This manual is intended to provide general information only and does not represent exhaustive or legally binding guidelines. For additional information, kindly refer to the "Guidelines" on the NBR website. You can also contact NBR's Contact Center via email or the VAT hotline, details of which can be found under "Contact us" on the NBR website.

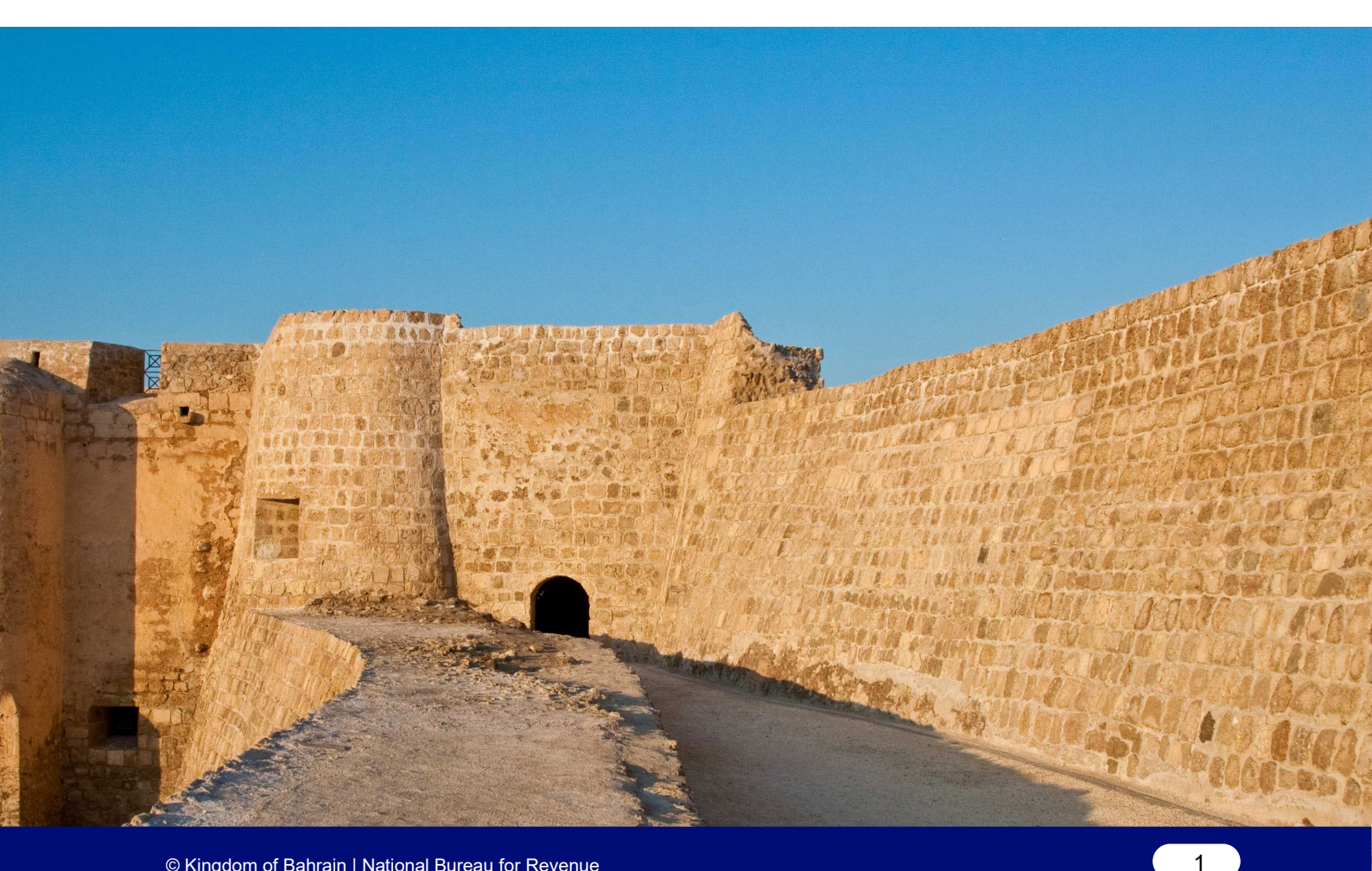

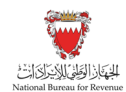

## 2. CHANGING VAT RETURN FORM

### 2.1. ELIGIBILITY

Starting from 2020, VAT payers who have less than BHD 100,000 in total annual supplies and who are not part of a VAT group may request to use the simplified VAT return. The simplified VAT return can be used by monthly, quarterly, or annually filers granted the above two criteria are met.

#### 2.2. STEPS FOR REQUESTING A CHANGE IN VAT RETURN TYPE

By default, every VAT payer has a full VAT return. To confirm your current VAT return type, you can access any active filing obligation which has not yet been submitted. Please login to NBR online portal, then access the "VAT Returns" tile and filter your returns to "Not filed".

All requests to change the VAT return type should be submitted online using the NBR online portal. Please refer to the steps below when requesting to change your VAT return type. While all eligible VAT payers will be able to switch to the simplified VAT return, NBR reserves the right to switch any VAT payers back to the full VAT return at any point of time, if deemed necessary.

#### Submitting request to change return form type

VAT payer should access the NBR website using the following link: www.nbr.gov.bh.

Note: For an optimal experience, the portal should be accessed via Google Chrome.

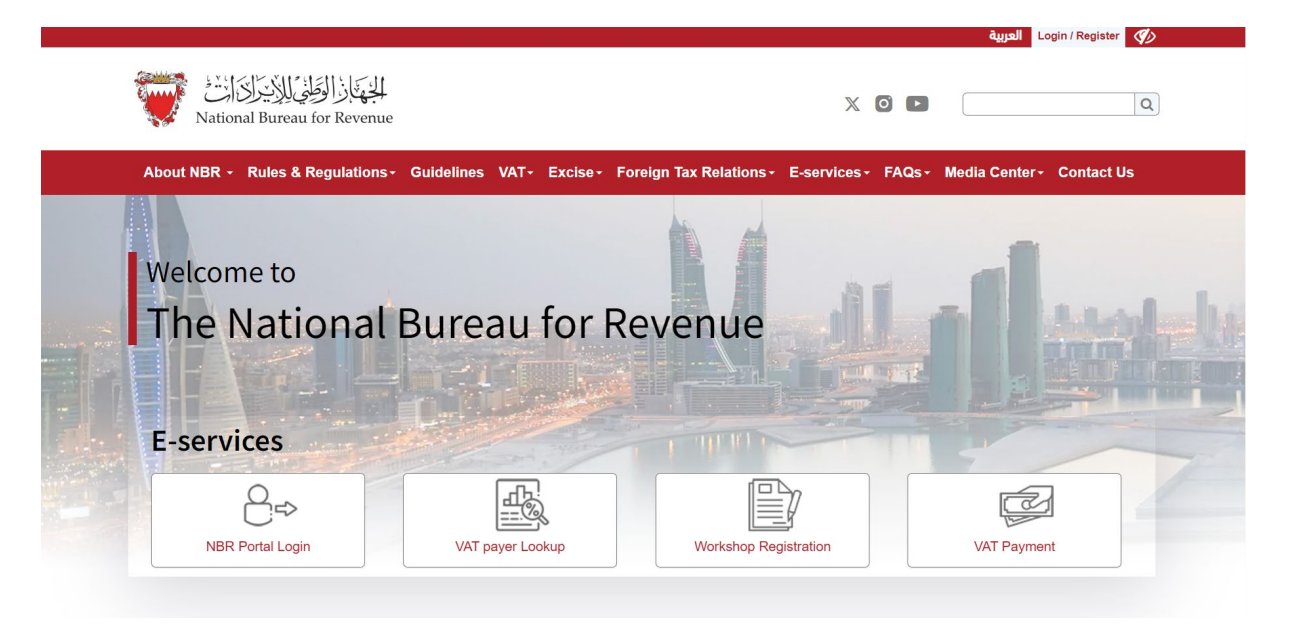

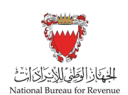

CHANGING VAT RETURN FORM

Logging to the NBR portal using the same User ID and password of the account for which the VAT payer would like to change the VAT return type (the same User ID and password used during registration and filing of the returns).

| <br>الجُهَارَ الْوَطَنْيَ لِلْإِيْرَاكَ إِنْ الْمَعَانِي الْمَعَانِي الْمَعَانِي الْمَعَانِي الْمَعَانِي الْمَعَانِ<br>National Bureau for Revenue | ی منځ<br>Use Google Chrome for optimum website performance |
|----------------------------------------------------------------------------------------------------|------------------------------------------------------------|
| Login<br>Please provide your User ID and Password to Login<br>User ID<br>User ID                                                                   |                                                            |
| Password Password Log In Forgot your password/ User ID? <u>Click here</u>                                                                          |                                                            |
| <br>New User?<br>Welcome, please sign up here<br>Sign Up                                                                                           |                                                            |

Select "VAT" from the list available on the left of the page.

| National Bureau for Revenue |                     |                                          |            |                      |                          | Welcome VAT Payer            | =  |
|-----------------------------|---------------------|------------------------------------------|------------|----------------------|--------------------------|------------------------------|----|
| =                           |                     |                                          |            |                      |                          | د تريب (§) -A A +A و Call Us | æ  |
| TAXPAYER OVERVIEW           | Home                |                                          |            |                      |                          |                              |    |
| ₿ <sup>‡</sup> ET           | Required Action     |                                          |            |                      |                          |                              |    |
| A <sup>5</sup> VAT          | No data             |                                          |            |                      |                          |                              |    |
| DMTT                        |                     |                                          |            |                      |                          |                              |    |
| APPOINTMENTS MANAGE         | Registration Detail |                                          |            |                      |                          |                              |    |
| MY DOCUMENTS                | Registration Type   | Status                                   | TIN Number | Date of Registration | Application Reference No | Action                       | l. |
| E REQUEST                   | NBR REGISTRATION    | Active                                   | 2100207588 | 15/04/2024           |                          | ***                          |    |
|                             | VAT REGISTRATION    | Active                                   | 2100207588 | 15/04/2024           | 20000026311              | ***                          |    |
|                             | EXCISE REGISTRATION | Not Registered                           |            |                      |                          | ***                          |    |
|                             | DMTT REGISTRATION   | Not Registered                           |            |                      |                          | ***                          |    |
|                             |                     |                                          |            |                      |                          |                              |    |
|                             | My Report           |                                          |            |                      |                          |                              |    |
|                             | Application Status  | Payment Status                           | Ç          | Return Filing Status |                          |                              |    |
|                             | Approved            | Paid<br>0.000 BD<br>Overdue<br>11.200 BD | [          | No data              |                          |                              |    |
|                             |                     |                                          |            |                      |                          |                              |    |
|                             |                     |                                          |            |                      |                          |                              |    |
|                             |                     |                                          |            |                      |                          |                              |    |

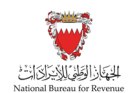

4

VAT payer to click on "UserService Request" tile.

| National Bureau for Revenue |            |                               |                             |                |                         |                                   |        |      | Welcome VAT Paye | . ⇔  ≡     |
|-----------------------------|------------|-------------------------------|-----------------------------|----------------|-------------------------|-----------------------------------|--------|------|------------------|------------|
|                             |            |                               |                             |                |                         |                                   | A- 🖏 🖓 | A +A | 🗞 Call Us        | قىدىرىيە 🚯 |
| TAXPAYER OVERVIEW           | Home > VAT |                               |                             |                |                         |                                   |        |      |                  |            |
| ≜ª ET                       |            |                               |                             |                |                         |                                   |        |      |                  |            |
| A <sup>\$</sup> VAT         |            |                               |                             |                |                         |                                   |        |      |                  |            |
| B DMTT                      |            |                               |                             |                |                         |                                   |        |      |                  |            |
| APPOINTMENTS MANAGE.        |            |                               |                             |                |                         | -                                 |        |      |                  |            |
| MY DOCUMENTS                |            | RE .                          | A                           | ្ឋា            | 2(+                     | R                                 |        |      |                  |            |
| REQUEST                     |            | VAT Returns<br>2<br>Not filed | Update VAT<br>Payer Details | Review Request | User Service<br>Request | Summary of<br>Taxpayer<br>account |        |      |                  |            |

VAT payer will be redirected to the service requests page. Any open service requests will be displayed on this page. VAT payer is requested to click on "Create New Service" and select the down arrow in the pop-up to access the list of services provided by NBR.

| لجَهَارُ الوَّلِيُ لِلاِيْرِ الْنَالِيَّ<br>National Bureau for Reven | User Service Request |        |                 |                  |   |                    | Welcome VAT Payer 🟠 🚍 |
|-----------------------------------------------------------------------|----------------------|--------|-----------------|------------------|---|--------------------|-----------------------|
|                                                                       | Search               |        | Q Select Period | d 🗸 Not filed    | ~ | Create New Service | +                     |
|                                                                       | Reference number     | Period | Receipt Date    | Application Type |   | Action             |                       |
|                                                                       | No data              |        |                 |                  |   |                    |                       |
|                                                                       |                      |        |                 |                  |   |                    |                       |
|                                                                       |                      |        |                 |                  |   |                    |                       |
|                                                                       |                      |        |                 |                  |   |                    |                       |
|                                                                       |                      |        |                 |                  |   |                    |                       |
|                                                                       |                      |        |                 |                  |   |                    |                       |
|                                                                       |                      |        |                 |                  |   |                    |                       |
|                                                                       |                      |        |                 |                  |   |                    |                       |

In the drop-down list, please select "Change VAT Return form Type" to access the application that would allow you to change the VAT return type.

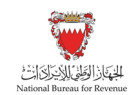

CHANGING VAT RETURN FORM

| تواز الوطني اللايتران الت<br>National Bureau for Reven | User Service Request |                                  |                |               |           | Welcome VAT Payer 🝙 🗮 |
|--------------------------------------------------------|----------------------|----------------------------------|----------------|---------------|-----------|-----------------------|
|                                                        | Search               |                                  | Q Select Perio | d 🧹 Not filed | ✓         | +                     |
|                                                        | Reference number     |                                  |                |               |           |                       |
|                                                        | No data              |                                  |                |               |           |                       |
|                                                        |                      |                                  |                |               |           |                       |
|                                                        |                      |                                  | Request Type   |               | $\otimes$ |                       |
|                                                        |                      | Select Request Type *            |                |               |           |                       |
|                                                        |                      | Select                           |                |               | ~         |                       |
|                                                        |                      | Change VAT Return form Type      |                |               |           |                       |
|                                                        |                      | VAT Payer Agent/Rep Appointment  |                |               |           |                       |
|                                                        |                      | VAT Payer Deregistration Request |                |               |           |                       |
|                                                        |                      | Group Registration Application   |                |               |           |                       |
|                                                        |                      | VAT and ET Ad-hoc Refund         |                |               |           |                       |
|                                                        |                      | Request for Ruling               |                |               | - 8       |                       |
|                                                        |                      | Withdrawal of an application     |                |               | _         |                       |
|                                                        |                      |                                  |                |               |           |                       |
|                                                        |                      |                                  |                |               |           |                       |
|                                                        |                      |                                  |                |               |           |                       |

VAT payer will be redirected to a page similar to the below, where he will need to review his details before choosing a preferred VAT return type. If any adjustments need to be applied to these details, please proceed to "Update VAT Payer Details" on the homepage of the portal. For further assistance, please contact NBR through one of the contact channels stated on the NBR website.

Once the information has been reviewed and VAT return type is selected, please click on "Next Step".

| 러히지 Bureau for Revenue 💓 Change Return form                                                                  | Welcome VAT Payer 🍙 🗮  |
|----------------------------------------------------------------------------------------------------|------------------------|
| VAT payer Detail                                                                                             | VAT payer Confirmation |
|                                                                                                    |                        |
| Change Return form Type                                                                                      |                        |
| VAT payer details                                                                                            |                        |
| VAT payer Legal Name : VAT Payer<br>VAT payer TIN : 2100207588<br>VAT payer Account Number : 210020758800002 |                        |
| Choose Return form type                                                                                      |                        |
| Simplified Return Form     Full Return Form                                                                  |                        |
|                                                                                                    |                        |
|                                                                                                    |                        |
|                                                                                                    |                        |
|                                                                                                    |                        |
|                                                                                                    |                        |
|                                                                                                    | 😽 Next Step            |

If the VAT payer is not eligible to apply for a simplified VAT return, a pop-up message will be displayed with a notification. If they are eligible to apply, they will be redirected to the following page where they must confirm and acknowledge all the statements.

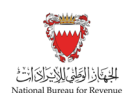

CHANGING VAT RETURN FORM

| Change Return form                                                                                                    | Welcome VAT payer 🚓 🗮                                                                                        |
|----------------------------------------------------------------------------------------------------|----------------------------------------------------------------------------------------------------|
| MIT payer Detail                                                                                                    | VAT payer Confirmation                                                                                       |
|                                                                                                    |                                                                                                    |
| ✓ I understand that for the purposes of this application form, total annual supplies refers to annual suppl                                                                                                    | es (as defined in Article 34 of the Regulations), in addition to annual exempt supplies. *                   |
| ✓ I confirm that I did not generate more than 99,999.999 BD of total annual supplies in the previous 12 n                                                                                                    | ionths.*                                                                                                    |
| I do not expect to generate more than 99,999.999 BD of total annual supplies in the next 12 months.                                                                                                    |                                                                                                    |
| <ul> <li>I understand that I must revert back to the normal VAT return form as soon as it is identified that I have<br/>understand that failure to do so in a timely manner may result in the imposition of penalties.</li> </ul> | exceeded or expect to exceed the threshold of 99,999 BD of total annual supplies. Furthermore, I             |
| I accept that the maximum value of total purchases that can be reported in one simplified VAT return for                                                                                                    | rm is 100,000 000 BD. Should I wish to exceed this value, then I must file using the full VAT return form. • |
| I understand that when filing with the simplified VAT return form, the declared value of VAT paid on put                                                                                                    | chases will only relate to VAT which is fully recoverable. *                                                 |
|                                                                                                    |                                                                                                    |
|                                                                                                    |                                                                                                    |
|                                                                                                    |                                                                                                    |
|                                                                                                    |                                                                                                    |
|                                                                                                    |                                                                                                    |
|                                                                                                    |                                                                                                    |
| Revious Step                                                                                                    | Submit                                                                                                    |

Once the request is submitted, The VAT payer will be redirected to a confirmation page stating that the request was successfully submitted as shown below:

| المهتاب الوطفي الأركان<br>National Bureau for Revenue |                                                                                 | Welcome VAT Payer | ଜ | = |
|-------------------------------------------------------|---------------------------------------------------------------------------------|-------------------|---|---|
|                                                       |                                                                                 |                   |   |   |
|                                                       |                                                                                 |                   |   |   |
|                                                       | Acknowledgement                                                                 |                   |   |   |
|                                                       | Thank you for submitting an application to change the type of your return form. |                   |   |   |
|                                                       | Name : VAT Payer<br>Reference Number : 65000000495<br>Date : 15/04/2024         |                   |   |   |
|                                                       |                                                                                 |                   |   |   |
|                                                       |                                                                                 |                   |   |   |
|                                                       |                                                                                 |                   |   |   |
|                                                       |                                                                                 |                   |   |   |

#### Successful submission of the request

Once the request to use the simplified VAT return has been submitted, a notification will be sent to the VAT payer's registered e-mail and phone number, as well as a letter titled "Successful application to use the simplified VAT return form" under "My Documents" tile on the NBR portal.

Once successfully submitted, the request will be implemented on all current and future VAT returns which have not been yet filed.

Kindly note that the VAT returns which have already been filed will remain unchanged and will still be displayed and can be amended using the full VAT return.

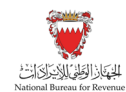

7

| Reference Num : 65000000510                                                                                                    | الرقم المرجعي :                                                       |                                                                                                    |
|----------------------------------------------------------------------------------------------------|-----------------------------------------------------------------------|----------------------------------------------------------------------------------------------------|
| Date of letter : 13/05/2024                                                                                                    | تاريخ الرسالة :                                                       | الحظي للإفيان<br>National Bureau for Revenue                                                               |
| Successful app                                                                                                    | lication to use the sin                                               | nplified VAT return form                                                                                   |
|                                                                                                    | المام مودج إدرار النيمة المصحة المبت                                  | لينع علب السم                                                                                              |
| VAT payer name:                                                                                                    | VAT Payer                                                             | سم الخاضع للقيمة المضافة:                                                                                  |
| VAT payer address:                                                                                                    | Flat/Shop No. 123, Buildin<br>Road/Street 123, T Town, B<br>Babrain   | ng 123,<br>بنوان الشخص الخاضع للقيمة المضافة:<br>Nock 123,                                                 |
| CPR/Identity Card No.:                                                                                                    | 123456311                                                             | قم البطاقة السكانية/ الهوية:                                                                               |
|                                                                                                    |                                                                       |                                                                                                    |
| Dear VAT Payer,                                                                                                    |                                                                       |                                                                                                    |
| Your application to use the simplified V/                                                                                                    | AT return form has been succes                                        | sfully processed.                                                                                          |
| Your upcoming VAT period using the sin<br>this period will begin on 01/07/2024 and                                                                                          | mplified VAT return form will beg<br>I end on 31/07/2024.             | gin on 01/04/2024 and end on 30/06/2024. Filing for                                                        |
| Please note that if you no longer meet t<br>required to use the full VAT return form.                                                                                       | he conditions mentioned and ac                                        | knowledged in the application form, you will be                                                            |
| Please note that NBR retains discretion should this occur.                                                                                                    | to revoke your eligibility to use                                     | the simplified VAT return form. You will be notified                                                       |
|                                                                                                    |                                                                       | سادة VAT Payer.                                                                                            |
|                                                                                                    | المبسط بنجاح.                                                         | م معالجة إجراءات طلبك لاستخدام غوذج إقرار القيمة المضافة                                                   |
| 2024/06/3 وسيبدأ تقديم الإقرارات لهذه                                                                                                    | ة المبسط في 2024/04/01 وستنتهي في 0                                   | ستبدأ فترة القيمة المضافة باستخدام نموذج إقرار القيمة المضافا<br>فترة في 2024/07/01 وسينتهي في 2024/07/31. |
| باستخدام نموذج إقرار القيمة المضافة الكامل.                                                                                                    | لقر بها في غوذج الطلب، فسيلزم قيامك                                   | يُرجى العلم أنه في حال لم تعد مستوفياً للشروط المشار إليها والم                                            |
| ضافة المبسط. وسيتم إخطارك في حال حدوث                                                                                                    | أهليتك لاستخدام نموذج إقرار القيمة الم                                | يُرجي العلم أن الجهاز الوطني للإيرادات يحتفظ بحقه في إلغاء<br>بذا الأمر.                                   |
|                                                                                                    |                                                                       |                                                                                                    |
|                                                                                                    |                                                                       |                                                                                                    |
| For further information, please contact t<br>This document is extracted from the aut                                                                                        | he National Bureau for Revenue<br>comated system and does not ne      | e on 80008001.<br>eed to be signed.                                                                        |
| For further information, please contact the This document is extracted from the automatic form the automatic form the automatic form the automatic form the automatic form. | the National Bureau for Revenue<br>comated system and does not no<br> | e on 80008001.<br>sed to be signed.<br>ز-دد من المعلومات، درجي الاتصال بالجهاز الوطني للإبرادات عار        |

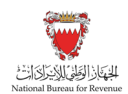

### 3. STEPS FOR SUBMITTING SIMPLIFIED VAT RETURN FORM

#### Accessing the VAT return form

All VAT returns must be submitted through NBR's online portal. VAT payer is requested to refer to the below steps to submit a simplified filing form.

To file VAT obligations, access the Login page on the NBR website using the following link: <u>www.nbr.gov.bh</u>.

Note: For an optimal experience, the portal should be accessed via Google Chrome.

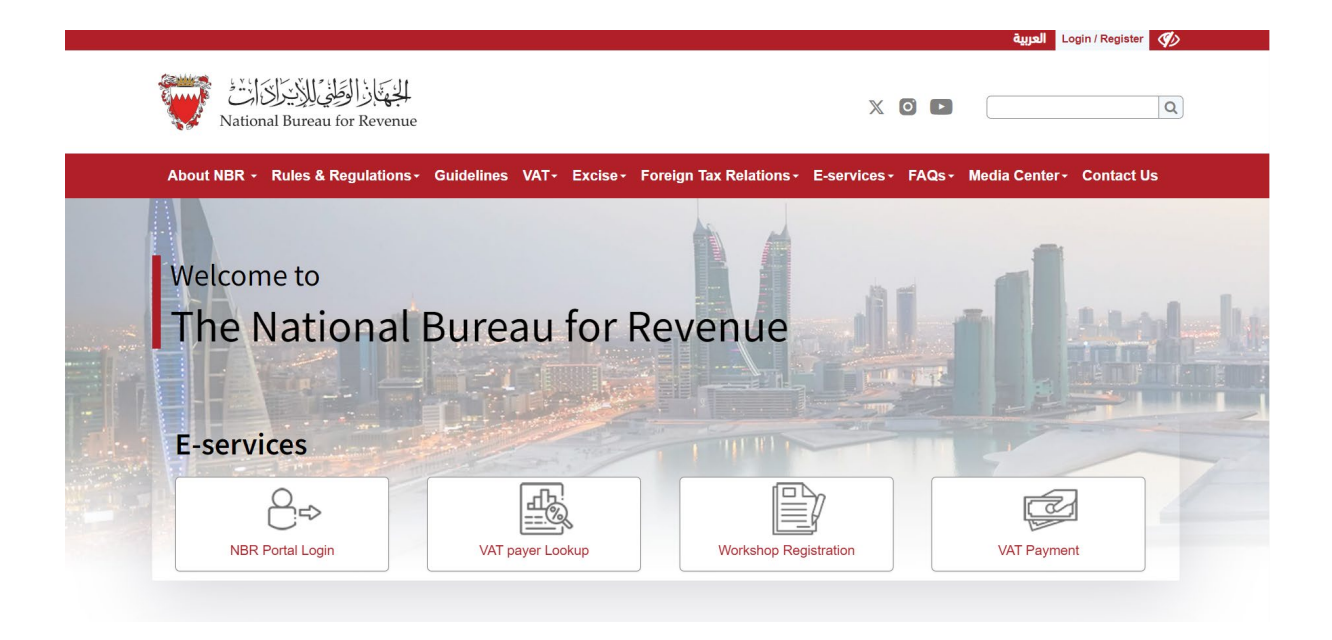

VAT payers should log in to the NBR portal using their User ID and password of the account for which they would like to change the VAT filing frequency (used during registration and filing the returns).

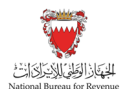

| الجهاد الوطني للإيتراك انت<br>National Bureau for Revenue  | Use Google Chrome for optimum website performance |
|------------------------------------------------------------|---------------------------------------------------|
| Login<br>Please provide your User ID and Password to Login |                                                   |
| User ID<br>User ID                                         |                                                   |
| Password<br>Password                                       |                                                   |
| Log In<br>Forgot your password/ User ID? <u>Click here</u> |                                                   |
|                                                            |                                                   |
| New User?<br>Welcome, please sign up here                  |                                                   |
| Sign Up                                                    |                                                   |
|                                                            |                                                   |

Select "VAT" from the list available on the left of the page.

| National Bureau for Revenue |                       |                        |               |                      |                          | Welcome Vi        | ur Payer ♀ 🖨 |
|-----------------------------|-----------------------|------------------------|---------------|----------------------|--------------------------|-------------------|--------------|
| =                           |                       |                        |               |                      | <b>P</b> 8               | 49 -A A +A % Call | هەدىرىي 😗 دا |
| ③ TAXPAYER OVERVIEW         | Home                  |                        |               |                      |                          |                   |              |
| a‡ et                       | Required Action       |                        |               |                      |                          |                   |              |
| ය <sup>s</sup> VAT          | No data               |                        |               |                      |                          |                   |              |
| A DMTT                      |                       |                        |               |                      |                          |                   |              |
| APPOINTMENTS MANAGE         | Registration Detail   |                        |               |                      |                          |                   |              |
| MY DOCUMENTS                | Registration Type     | Status                 | TIN Number    | Date of Registration | Application Reference No | Action            |              |
| REQUEST                     | NBR REGISTRATION      | Active                 | 210020/588    | 15/04/2024           |                          | ***               |              |
|                             | VAT REGISTRATION      | Active                 | 2100207588    | 15/04/2024           | 20000026311              | ***               |              |
|                             | EXCISE REGISTRATION   | Not Registered         |               |                      |                          | ***               |              |
|                             | DMTT REGISTRATION     | Not Registered         |               |                      |                          | ***               |              |
|                             | My Report             |                        |               |                      |                          |                   |              |
|                             | er Application Status | Paid<br>0.000 BD       | Return Filing | Status               |                          |                   |              |
|                             | Approved              | 1 Overdue<br>11.200 BD | No data       |                      |                          |                   |              |
|                             |                       |                        |               |                      |                          |                   |              |
|                             |                       |                        |               |                      |                          |                   |              |
|                             |                       |                        |               |                      |                          |                   |              |

Proceed to access the outstanding filing obligations by clicking on "VAT Returns". The number displayed at the bottom of this button (i.e. "1 not filed") represents the outstanding filing obligations to be submitted to date.

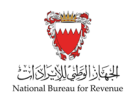

|                     |            |                               |                             |                |                         |                                   |          | Welcome VAT  | Payer 🔔 🔳  |
|---------------------|------------|-------------------------------|-----------------------------|----------------|-------------------------|-----------------------------------|----------|--------------|------------|
|                     |            |                               |                             |                |                         |                                   | A A- 🚯 🏘 | +A % Call Us | ەەدرىپ (6) |
| TAXPAYER OVERVIEW   | Home > WAT |                               |                             |                |                         |                                   |          |              |            |
| ≜ª ET               |            |                               |                             |                |                         |                                   |          |              |            |
| A <sup>\$</sup> VAT |            |                               |                             |                |                         |                                   |          |              |            |
| B DMTT              |            |                               |                             |                |                         |                                   |          |              |            |
| APPOINTMENTS MANAGE |            |                               |                             |                |                         |                                   |          |              |            |
| MY DOCUMENTS        |            | (SE)                          | Ø                           | ഫ              | 24                      | 1                                 |          |              |            |
| REQUEST             |            | VAT Returns<br>2<br>Not filed | Update VAT<br>Payer Details | Review Request | User Service<br>Request | Summary of<br>Taxpayer<br>account |          |              |            |

Filter the "VAT Return Forms" by selecting "Not Filed" from the drop-down menu at the top right corner of the screen. To file the return, select the appropriate VAT return form from the list of outstanding filing obligations.

| فَهُاذَا لُوْطَنِي لِلاَيدِ رَاكِرَاتُ<br>National Bureau for Rever | H 💓 VAT Returns |                  |             |              |              |              |              | Welcome VAT Payer 🟠   |
|---------------------------------------------------------------------|-----------------|------------------|-------------|--------------|--------------|--------------|--------------|-----------------------|
|                                                                     |                 |                  |             |              |              |              | Not filed    | <ul> <li>↓</li> </ul> |
|                                                                     | Form            | Period           | Period From | Period To    | Revenue Type | Due Date     | Receipt Date |                       |
|                                                                     | VAT Return Form | 1st Quarter 2024 | Jan 1, 2024 | Mar 31, 2024 | VAT          | Apr 30, 2024 |              | >                     |
|                                                                     | VAT Return Form | 2nd Quarter 2024 | Apr 1, 2024 | Jun 30, 2024 | VAT          | Jul 31, 2024 |              | >                     |
|                                                                     |                 |                  |             |              |              |              |              |                       |
|                                                                     |                 |                  |             |              |              |              |              |                       |
|                                                                     |                 |                  |             |              |              |              |              |                       |
|                                                                     |                 |                  |             |              |              |              |              |                       |

#### Filing the Simplified VAT return form

After reviewing the conditions of submitting the VAT return, the VAT payer must confirm to agree with the instructions; only then can they move forward with the form. Please remember to save the progress by clicking the "Save Draft" button at the bottom right corner.

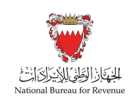

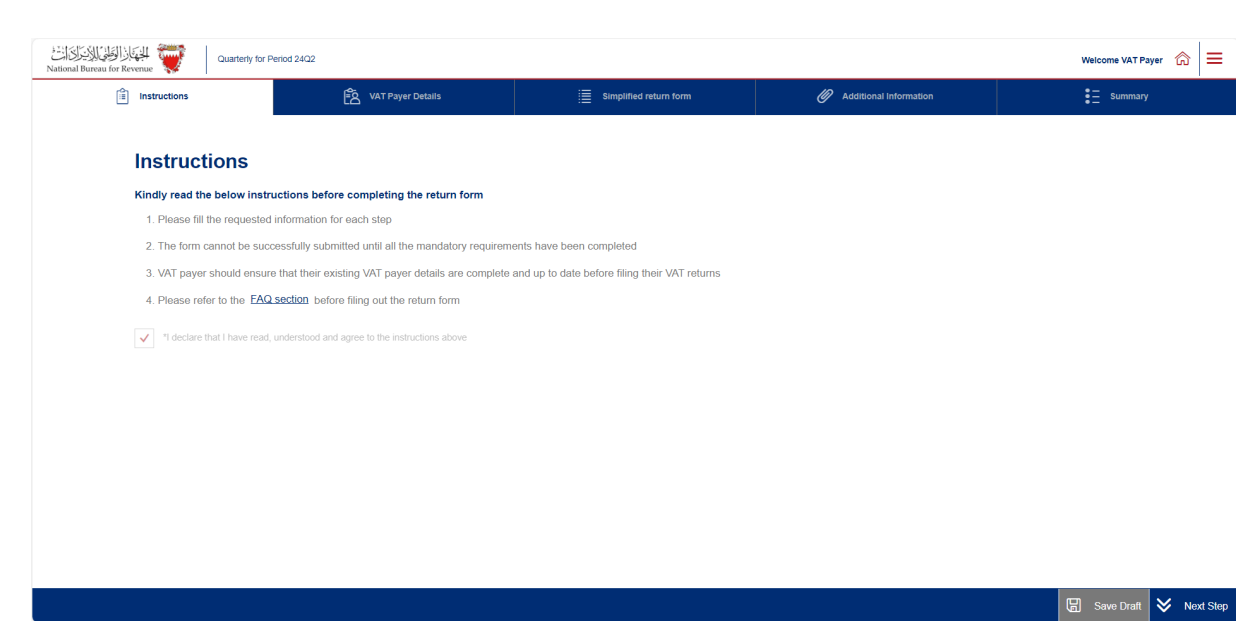

The VAT payer will be redirected to the page shown below, the VAT payer should then review and, where necessary, amend the VAT payer and return details before continuing with the form. If any adjustments need to be made to these details, please proceed to "Update VAT Payer Details" on the homepage of the portal.

For further assistance, please contact NBR through one of the contact channels stated on the NBR website.

| کی الکی الکی کی کان کا کی کی کاری کی کان کا کان کا کا کا کا کا کا کا کا کا کا کا کا کا                                                                                                    | orm for Period 24Q1                                                                                                    |                              |                        | Welcome VAT Payer 🟠 🗮    |
|----------------------------------------------------------------------------------------------------|----------------------------------------------------------------------------------------------------|------------------------------|------------------------|--------------------------|
| Instructions                                                                                                    | E VAT Payer Details                                                                                                    | Simplified return form       | Additional Information | ● = Summary<br>● =       |
| VAT Payer Det                                                                                                    | ails                                                                                                    |                              |                        |                          |
| VAT payer ID Type: CPR/I<br>VAT payer legal name: VA<br>VAT payer legal name: VA<br>VAT payer main address:<br>VAT payer TNE: 21002/T65<br>VAT payer VAT account nu<br><b>VAT return det</b><br>VAT return type: Quarterly<br>VAT period starting: 01/03<br>VAT Period ending: 31/03/<br>*1 confirm that the above f | Jentity Card No.<br>123456311<br>T Payer<br>123 123 123 123 T Town Bahrain<br>8<br>mber: 210020758800002<br>tails<br>//2024<br>//2024<br>information is correct and would like to proceed | id your registration details |                        |                          |
| Revious Step                                                                                                    |                                                                                                    |                              |                        | 🖫 Save Draft 😽 Next Step |

Next, please file the "VAT Return Form" section using the appropriate amounts applicable to the return period. For additional guidance, click on the tooltips (question marks) and a hover box will appear to explain the line items further.

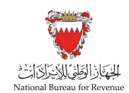

Note that the VAT amount is automatically calculated in some fields based on the classification highlighted in the tooltips.

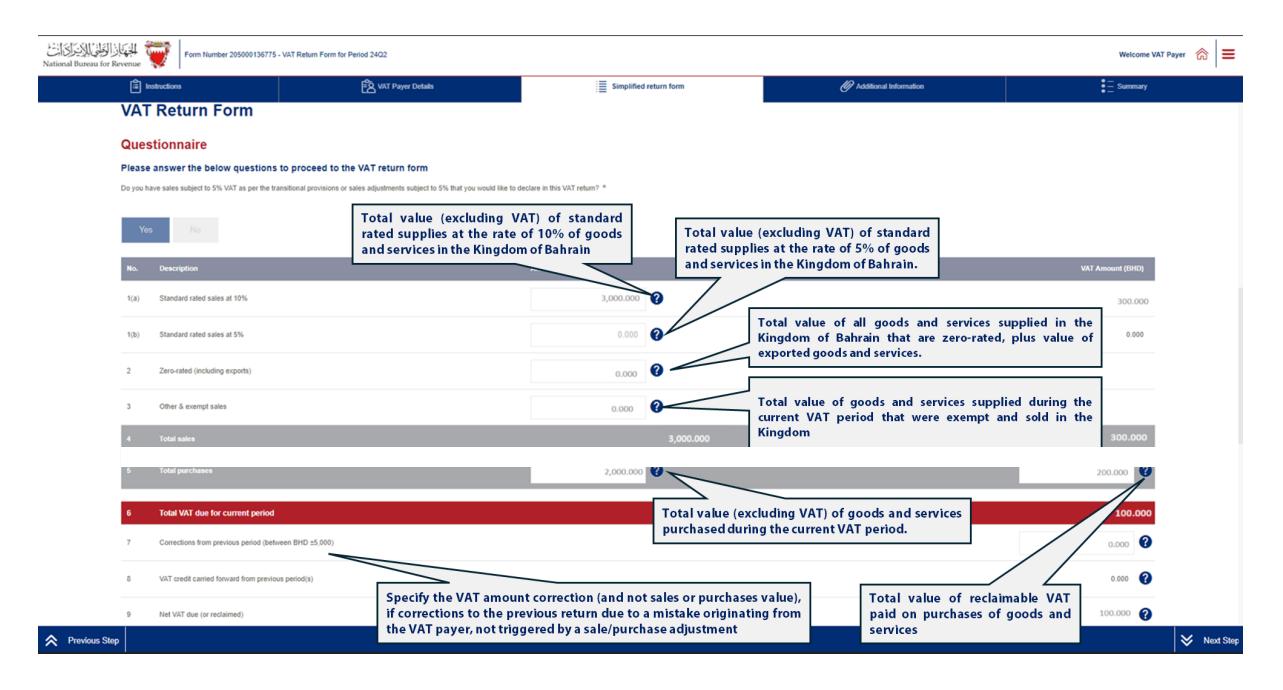

Please refer to the "<u>FAQs - VAT filing section</u>" or Section 9 of the "<u>VAT Return Filing Manual</u>" for additional information regarding the VAT return. Also, if needed, kindly contact NBR's Contact Center.

After filing the VAT return, the VAT payer will be redirected to the "Additional Information" section (optional). Here the VAT payer can submit supplementary information (e.g. invoices, payment information or customs declarations) to NBR. If deemed necessary, NBR reserves the right to request additional information.

Note that if the VAT payer is submitting a modification of their VAT return, they may be required to upload relevant documents.

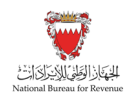

|                    | -X VAI Payte Details                     | i≡ simpilined return form                            | Additional Information | ●_ Summa<br>●_ |
|--------------------|------------------------------------------|------------------------------------------------------|------------------------|----------------|
| Additional Info    | ormation                                 |                                                      |                        |                |
| Add attachment     | + Prior to uploading the attachment, con | nsider renaming the file in accordance to its conten | nt                     |                |
| Additional notes   |                                          |                                                      |                        |                |
| Please enter notes |                                          |                                                      |                        |                |
|                    |                                          |                                                      |                        |                |
|                    |                                          |                                                      |                        |                |
|                    |                                          |                                                      |                        |                |
|                    |                                          |                                                      |                        |                |
|                    |                                          |                                                      |                        |                |
|                    |                                          |                                                      |                        |                |

Once the return form is completed and the VAT payer has agreed on the declaration, they will be able to review and submit the form.

Note that if the draft form is not submitted within 45 days, it will be automatically erased from the portal.

| National Bureau for Revenue                               | for Period 20Q1                                                                                                    |                                                      |                                                               | Welcome VAT payer 🔝 🗮            |
|-----------------------------------------------------------|----------------------------------------------------------------------------------------------------|------------------------------------------------------|---------------------------------------------------------------|----------------------------------|
| instructions                                              | K VAT Payer Details                                                                                                    | E Simplified return form                             | Ø Additional Information                                      | Summary                          |
|                                                           |                                                                                                    |                                                      |                                                               |                                  |
| Summary                                                   |                                                                                                    |                                                      |                                                               |                                  |
| Terms and Condition                                       | ons                                                                                                    |                                                      |                                                               |                                  |
| The information provide                                   | ded is, to the best of VAT payer's and authorized persons know                                                          | vledge, true, correct and complete                   |                                                               |                                  |
| NBR holds the right to                                    | o request and obtain financial or administrative information and                                                        | I records too verify the information provided in thi | s return                                                      |                                  |
| <ul> <li>NBR holds the right to</li> </ul>                | o open an audit case to verify this return form and any previous                                                        | s forms. NBR can levy fines if applicable as per th  | e Kingdom of Bahrain's VAT Law and Executive Regulation       | 15.                              |
| VAT payer can submit                                      | t a self-amendment if any corrections above BHD 5000 in total                                                           | VAT due are required                                 |                                                               |                                  |
| Declaration                                               |                                                                                                    |                                                      |                                                               |                                  |
| I the undersigned, certify<br>I also that I will be charg | y that the information given on this return is, to the best of my<br>yed penalties for submitting incorrect information | knowledge, true, correct and complete. I am the p    | erson who is required to file this return, or I am authorized | to sign on behalf of the VAT pay |
|                                                           |                                                                                                    |                                                      |                                                               |                                  |
|                                                           |                                                                                                    |                                                      |                                                               |                                  |
|                                                           |                                                                                                    |                                                      |                                                               |                                  |
|                                                           |                                                                                                    |                                                      |                                                               |                                  |
| Revious Step                                              |                                                                                                    | Submit                                               |                                                               |                                  |

#### Acknowledgment of VAT Return submission

Once the form is submitted, the VAT payer will be redirected to a page confirming the successful submission of the form and access the "Confirmation receipt". and acknowledgment letter of successful submission. An SMS and email confirmation will also be sent to the VAT payer to confirm the VAT return submission.

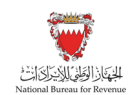

| الجازالط الطلارات المعالم المعالمين المعالمين المعالية المعالية المعالية المعالية المعالية المعالية المعالية ا<br>National Bureau for Revenue | Form Number 205000136771 - VAT Return Form for Period 24Q1                                                                                                    | Welcome VAT Payer 🔗 🚍 |
|----------------------------------------------------------------------------------------------------|----------------------------------------------------------------------------------------------------|-----------------------|
|                                                                                                    |                                                                                                    |                       |
|                                                                                                    |                                                                                                    |                       |
|                                                                                                    |                                                                                                    |                       |
|                                                                                                    | ਸ਼≊<br>NBR acknowledges the successful receipt of your VAT return                                                                                                    |                       |
|                                                                                                    | Name: VAT Payer - Please retain this number for future reference and communication 205000136771 VAT Period: 01101/2024 to 31/03/2024 Brecieft date: 15/04/2024                                              |                       |
|                                                                                                    | You would receive acknowledgement and invoice details, if any, in a separate correspondence.<br>NBR reserves the right to further investigate your return form.<br>Download "Confirmation Receipt" Document |                       |
|                                                                                                    |                                                                                                    |                       |
|                                                                                                    |                                                                                                    |                       |

#### Notes to be considered:

- The VAT payer will be in an overall debit position if the Total VAT due + corrections from the previous period are positive. Please refer to section 6 of the "<u>VAT Return</u> <u>Filing Manual</u>" for additional information. Kindly note that if the VAT payer has filed a debit return, they should also receive a bill with a breakdown of their liability.
- The VAT payer will be in a credit position if the Total VAT due + corrections from the previous period are negative. Please refer to section 7 of the "<u>VAT Return Filing</u> <u>Manual</u>" for additional information. Kindly note that if the VAT payer has a credit balance from the previous period and used it to the settle debit balance (fully or partially), VAT payer will be informed through notification within "My document" on NBR's online portal.

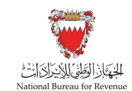

| Ref. Number : 205000136060 3                                                                                                    | الرقم المرجعي                                                                                                    | 11-71-11-11-11-11-11-11-11-11-11-11-11-1                                                                                                    |
|----------------------------------------------------------------------------------------------------|----------------------------------------------------------------------------------------------------|----------------------------------------------------------------------------------------------------|
| Date of Letter: 13/05/2024 :                                                                                                    | تاريخ الرسالة                                                                                                    | الجهمين الوطيي للإيتران المت<br>National Bureau for Revenue                                                                                                    |
| Confi                                                                                                    | rmation Receipt Of VAT R                                                                                                    | leturn                                                                                                    |
|                                                                                                    | تأكيد استلام إقرار القيمة المضافة                                                                                                    |                                                                                                    |
| VAT payer name:                                                                                                    | VAT Payer                                                                                                    | سم الخاضع للقيمة المضافة:                                                                                                    |
| VAT payer address:                                                                                                    | Flat/Shop No. 123, Building 123,<br>Road/Street 123, T Town, Block 12<br>Bahrain                                                                                                    | نوان الشخص الخاضع للقيمة المضافة:<br>3,                                                                                                    |
| CPR/Identity Card No.:                                                                                                    | 123456180                                                                                                    | قم البطاقة السكانية/ الهوية:                                                                                                    |
|                                                                                                    |                                                                                                    |                                                                                                    |
| Dear VAT Payer,<br>You have successfully submitted<br>01/03/2023 and ending 31/03/202<br>Please note that a late payment p                                                                               | l your VAT return Ref. No.: 205000<br>3 of amount BHD 565,476.700.<br>enalty of BHD 101,785.806 has bee                                                                                                    | 0136060 for VAT period starting                                                                                                    |
| Dear VAT Payer,<br>You have successfully submitted<br>01/03/2023 and ending 31/03/202<br>Please note that a late payment p                                                                               | l your VAT retum Ref. No.: 205000<br>3 of amount BHD 565,476.700.<br>enalty of BHD 101,785.806 has bee                                                                                                    | 0136060 for VAT period starting<br>en imposed.<br>.VAT Payer بريزي                                                                                                    |
| Dear VAT Payer,<br>You have successfully submitted<br>01/03/2023 and ending 31/03/202<br>Please note that a late payment p<br>الفترة القيمة للضافة من 01/03/2023 ال                                      | ا your VAT return Ref. No.: 205000<br>3 of amount BHD 565,476.700.<br>venalty of BHD 101,785.806 has bee<br>5000136060 : المرجعي المرجعي الفاتي يحمل الرقم المرجعي الم                                     | 0136060 for VAT period starting<br>mimposed.<br>VAT Payer دريزي, VAT Payer لقد قمت بتقديم إقرار القيمة المضافة الخاه                                                                                                    |
| Dear VAT Payer,<br>You have successfully submitted<br>01/03/2023 and ending 31/03/202<br>Please note that a late payment p<br>Please note that a late payment p<br>الفترة القيمة للضافة من 01/03/2023 ال | ل your VAT return Ref. No.: 205000<br>3 of amount BHD 565,476.700.<br>wenalty of BHD 101,785.806 has bee<br>5000136060 ي يك والذي يحمل الرقم المرجعي:                                                      | 0136060 for VAT period starting<br>n imposed.<br>.VAT Payer دييزي VAT Payer.<br>لقد قمت بتقديم إقرار القيمة المضافة الخاه                                                                                                    |
| Dear VAT Payer,<br>You have successfully submitted<br>01/03/2023 and ending 31/03/202<br>Please note that a late payment p<br>الفترة القيمة للضافة من 01/03/2023 ل                                       | ا your VAT return Ref. No.: 205000<br>3 of amount BHD 565,476.700.<br>enalty of BHD 101,785.806 has bee<br>5000136060 :بيار جعي: 5000136060 مياد جعي: 101,785.806                                          | 0136060 for VAT period starting<br>en imposed.<br>بريزي VAT Payer.<br>لقد قمت بتقديم إقرار القيمة المضافة الخاه<br>13/03/202 دينار بحريني.<br>رجى العلم بأنه تم فرض غرامة للتأخر في ال                                               |
| Dear VAT Payer,<br>You have successfully submitted<br>01/03/2023 and ending 31/03/202<br>Please note that a late payment p<br>الفترة القيمة المضافة من 01/03/2023 ال                                     | ل your VAT return Ref. No.: 205000<br>23 of amount BHD 565,476.700.<br>wenalty of BHD 101,785.806 has bee<br>5000136060 : يال والذي يحمل الرقم المرجعي: 5000136060<br>مداد بقيمة 101,785.806 دينار بحريني. | 0136060 for VAT period starting<br>en imposed.<br>بريزي VAT Payer.<br>لقد قمت بتقديم إقرار القيمة المضافة الخام<br>القد قمت بتقديم إقرار القيمة المضافة الخام<br>13/03/202 دينار بحريني.<br>رجى العلم بأنه تم فرض غرامة للتأخر في ال |
| Dear VAT Payer,<br>You have successfully submitted<br>01/03/2023 and ending 31/03/202<br>Please note that a late payment p<br>20 لفترة القيمة المضافة من 01/03/2023 ال                                   | ا your VAT return Ref. No.: 205000<br>3 of amount BHD 565,476.700.<br>wenalty of BHD 101,785.806 has bee<br>5000136060 : بنار بعريني<br>مداد بقيمة 101,785.806 دينار بعريني.                               | 0136060 for VAT period starting<br>en imposed.<br>بريزي VAT Payer.<br>لقد قمت بتقديم إقرار القيمة المضافة الخام<br>القد قمت بتقديم إقرار القيمة المضافة الخام<br>21/03/202 دينار بحريني.<br>رجى العلم بأنه تم فرض غرامة للتأخر في ال |

SIMPLIFIED FILING SCENARIO EXAMPLES

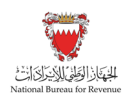

### 4. SIMPLIFIED FILING SCENARIO EXAMPLES

Please refer to the following examples for a better understanding of how purchase and sale values can be recorded in the simplified VAT return.

#### 4.1. Example 1: A retail store

The following VAT scenario concerns a retail store selling only standard-rated goods to domestic customers. The store only uses domestically supplied goods as expenses:

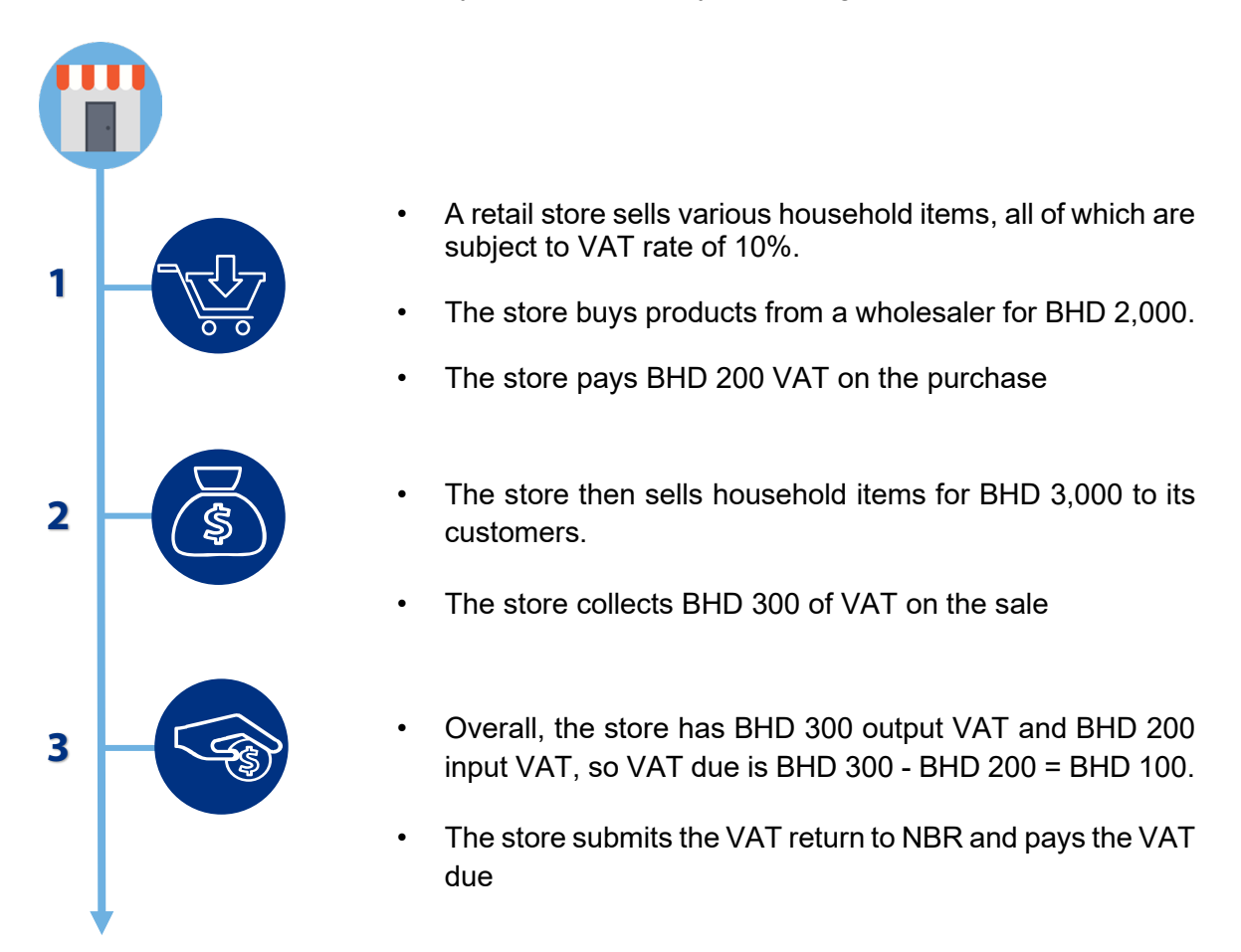

The below image shows how the store would complete the simplified VAT return form on the NBR portal:

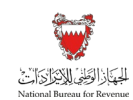

SIMPLIFIED FILING SCENARIO EXAMPLES

| instructions                               | R VAT Payer Details                                                                                            | Simplified return form          | Additional Information | Summary          |
|--------------------------------------------|----------------------------------------------------------------------------------------------------|---------------------------------|------------------------|------------------|
| VAT Return Form                            | And a second second second second second second second second second second second second second second second |                                 |                        |                  |
| Questionnaire                              |                                                                                                    |                                 |                        |                  |
| Please answer the below quest              | tions to proceed to the VAT return form                                                                        |                                 |                        |                  |
| Do you have sales subject to 5% VAT as per | r the transitional provisions or sales adjustments subject to 5% that you would like t                         | o declare in this VAT return? * |                        |                  |
| Yes Ho                                     |                                                                                                    |                                 |                        |                  |
|                                            | The store sells the                                                                                            |                                 |                        |                  |
| No. Description                            | products for BHD 3,000                                                                                         | Amount (BHD)                    |                        | VAT Amount (BHD) |
| 1(a) Standard rated sales at 10%           |                                                                                                    | 3,000.000                       |                        | 300.000          |
| 1(b) Standard rated sales at 5%            |                                                                                                    | 0.000                           |                        | 0.000            |
| 2 Zero-rated (including exports)           |                                                                                                    | 0.000                           |                        |                  |
| 3 Other & exempt sales                     |                                                                                                    | 0.000                           | []                     |                  |
| 4 Total sales                              |                                                                                                    | 3,000.000                       | Deductible input VAT   | 300.000          |
| 5 Total purchases                          |                                                                                                    | 2,000.000                       |                        | 200.000          |
| 6 Total VAT due for current pr             | eriod                                                                                                    |                                 |                        | 100.000          |
| 7 Corrections from previous perior         | d (between BHD ±5,000) The store buys                                                                          | products                        |                        | 0.000            |
|                                            | from wholesal                                                                                                  | er for                          |                        |                  |
| 8 VAT credit carried forward from p        | previous period(s)                                                                                             |                                 |                        | 0.000            |
| 9 Net VAT due (or reclaimed)               |                                                                                                    |                                 |                        | 100.000          |

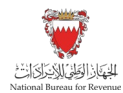

### 4.2. Example 2: A wholesale retail company

The following scenario concerns a wholesale retail company which sells 10% rated goods to domestic customers and has only domestically supplied goods as expenses. The company also has an adjustment resulting in an increase of sales from a previous period, as well as a correction due to an internal error.

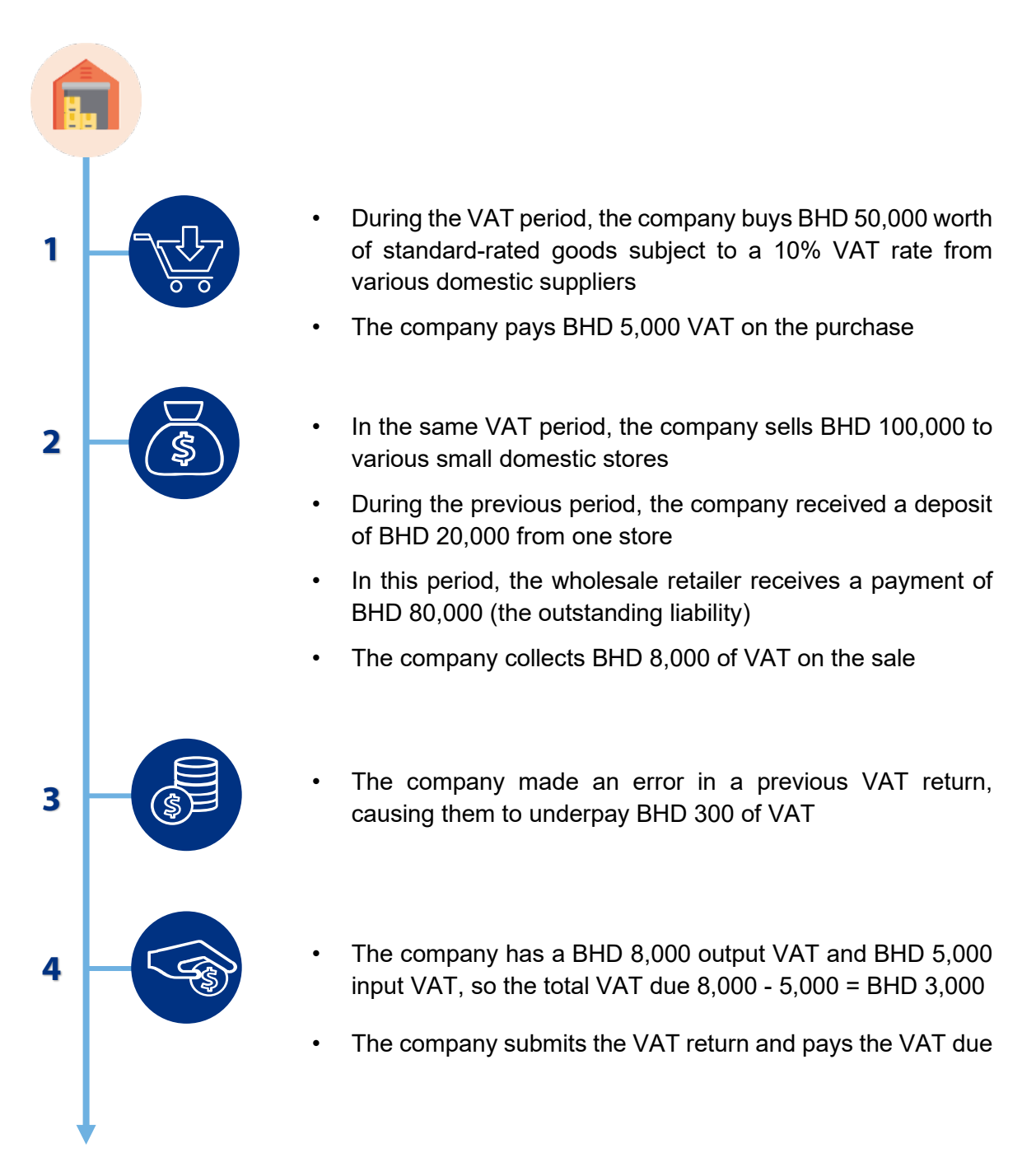

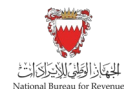

The below image shows how the wholesale retail company would complete the simplified VAT return form on the NBR portal:

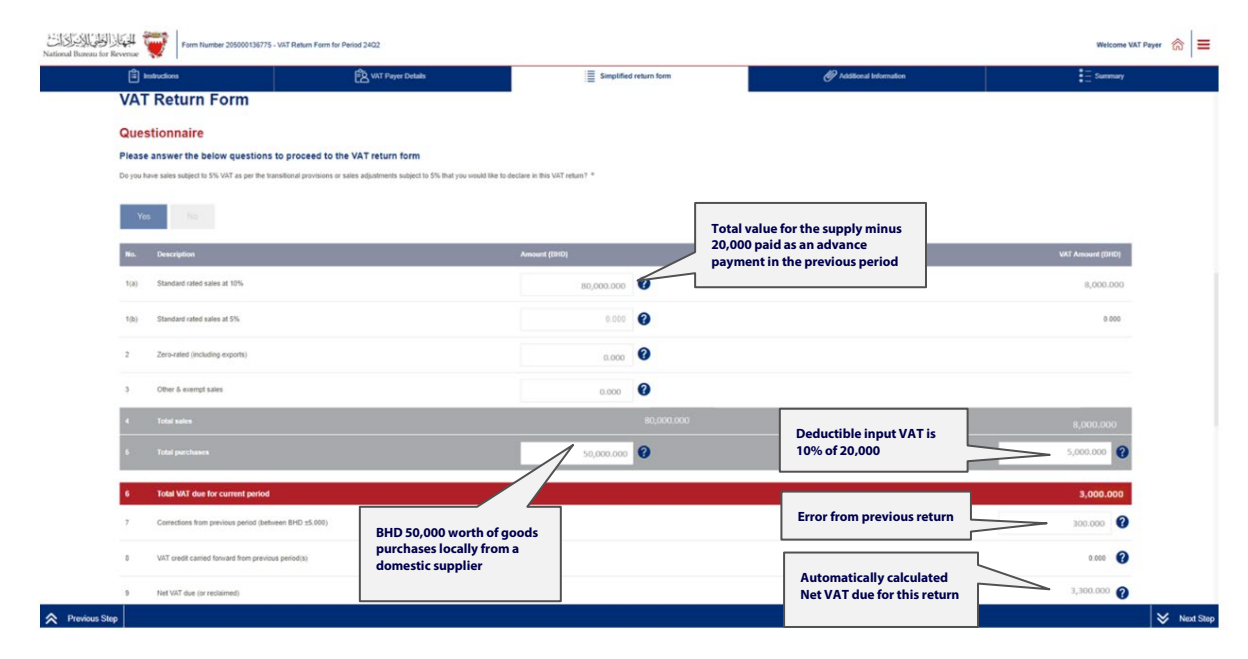

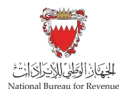

### 5. FREQUENTLY ASKED QUESTIONS (FAQs)

# 5.1. Can VAT payers change the full VAT return form type to a simplified VAT return?

VAT payers who meet the following conditions can request to change to simplified VAT filing:

- VAT payer must not be registered for VAT purposes as a VAT group
- Annual supplies made by the VAT payer should be below BHD 100,000

The simplified VAT return can be used by monthly, quarterly, or annual filers subject to meeting the above two criteria. Please note that changing to simplified filing is not a mandatory requirement set by NBR.

# 5.2. How can a VAT payer submit a request to change the VAT return form type to a Simplified VAT return?

All requests to change VAT return type form should be submitted online using the NBR portal. VAT payers should refer to the steps below when requesting to change their filing form type:

- Log in to NBR portal using the User ID and password of the account for which VAT payer would like to change the VAT return form type (used during registration and filing the returns)
- Click on "VAT payer Service Request" tile on the homepage
- Click on "Create New Service" and select the arrow in the pop up to access the list of services provided by NBR
- Select "Change VAT Return form Type" from the drop-down list to apply for a request to change the VAT return form type
- Review the VAT payer details page before choosing a preferred VAT return form type. To make any adjustments to these details, proceed to "Update VAT Payer Details" tile on the homepage of the portal. Once details have been reviewed and a VAT return form type has been selected, click on "Next Step"
- If the VAT payer is not eligible to apply for a simplified VAT return form, VAT payer will be notified via a pop-up message in the portal. If eligible to apply, VAT payer will continue to the following page to agree and confirm all the details
- Once the request is submitted, VAT payer will be redirected to a confirmation page stating that the request was successfully submitted

Please note: While eligible VAT payers will be able to switch to the Simplified VAT return form, NBR reserves the right to switch back any VAT payer to the Full VAT return form at any point of time.

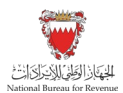

# 5.3. After successful submission of the change request, when can the VAT payer file the return using the Simplified VAT return form?

After the application has been successfully submitted, VAT payer should receive a notification on the registered e-mail and SMS on the registered phone number as well as a letter of "Successful application to use the Simplified VAT return form" under "My Documents" on the NBR portal.

Once the request is successfully submitted, all current and future VAT returns which have not been filed will be switched to the Simplified VAT return form.

Kindly note that VAT returns which have already been filed will remain unchanged and can still be displayed and/or amended using the Full VAT return form.

# 5.4. When is the deadline to submit a request to change to Simplified VAT return filing?

There is no deadline to submit a change request to Simplified VAT return form. As long as the VAT payer meets the conditions, Simplified VAT return form can be obtained anytime on the NBR portal.

# 5.5. Can a VAT payer switch back to the full VAT return form after choosing the Simplified VAT return form?

Yes, the VAT payer has the option to switch back to the Full VAT return form at any point in time. In addition, the VAT payer is allowed to switch again to Simplified VAT return form at a later stage, however there shall be a waiting period of one year from the previous change.

### 5.6. How can a VAT payer file a Simplified VAT return?

The process of filing the Simplified VAT return is similar to the process of filing the Full VAT return. Please refer to section 3 of this manual for further details and guidance.

# 5.7. How can a VAT payer report adjustments on the Simplified VAT return form?

There is no specific column for reporting adjustments on the Simplified VAT return form. Instead, all fields on the Simplified VAT return should be reported net of adjustment.

For example, if a VAT payer has BHD 10,000 of standard-rated sales in 2023 Q1 and needs to make an adjustment of BHD 2,000 to their 2022 Q4 VAT return, then the VAT payer should report BHD 8,000 of standard-rated sales in 2023 Q1 when using the Simplified VAT return. This differs from the full VAT return, where the VAT payer would need to report BHD 10,000 of standard-rated sales and BHD 2,000 of adjustments to standard-rated sales in separate fields.

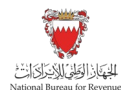

Kindly note that the NBR reserves the right to validate VAT returns and could ask VAT payers for detailed records demonstrating both the gross amounts and the adjustments made.

# 5.8. How can a VAT payer report zero-rated and/or exempt purchases on the Simplified VAT return form?

A VAT payer can report the zero-rated and exempt purchases within the "Total purchases" field.

Kindly note that only deductible VAT related to your standard rated (10%) purchases and imports will be reported in the "VAT amount" field.

# 5.9. How can a VAT payer account for apportionment on the Simplified VAT return?

There is no specific column for apportionment on the simplified VAT return. Instead, the VAT payer should only report deductible VAT paid on the field for 'VAT amount' field on the Total purchases line.

For example, a VAT payer made BHD 10,000 of purchases in 2023 Q1, on which the VAT payer paid BHD 1,000 of VAT. Of this VAT BHD 300 was deductible. The VAT payer would report BHD 10,000 in the field for "Total purchases" and BHD 300 in the field "VAT amount" field in the Total purchases line.

Kindly note that the NBR reserves the right to validate VAT returns and could ask the VAT payers for detailed records demonstrating the apportionment calculation made.

# 5.10. How can a VAT payer report standard-rated sales (10%) to a domestic purchaser who applies the domestic reverse charge mechanism?

A VAT payer should report standard-rated sales (10%) made to a domestic purchaser who has the right granted by NBR (supported by a valid certificate) to apply the Domestic Reverse Charge Mechanism should be reported in the field "Other & exempt sales" field.

Kindly note that the NBR reserves the right to validate VAT returns and could ask the VAT payers for detailed records demonstrating these sales amounts.

# 5.11. How can a VAT payer report exports on the Simplified VAT return?

A VAT payer should report the exports in the "Zero-rated field (including exports)".

Kindly note that the NBR reserves the right to validate the VAT returns and could ask the VAT payers for detailed records demonstrating the value of their exports.

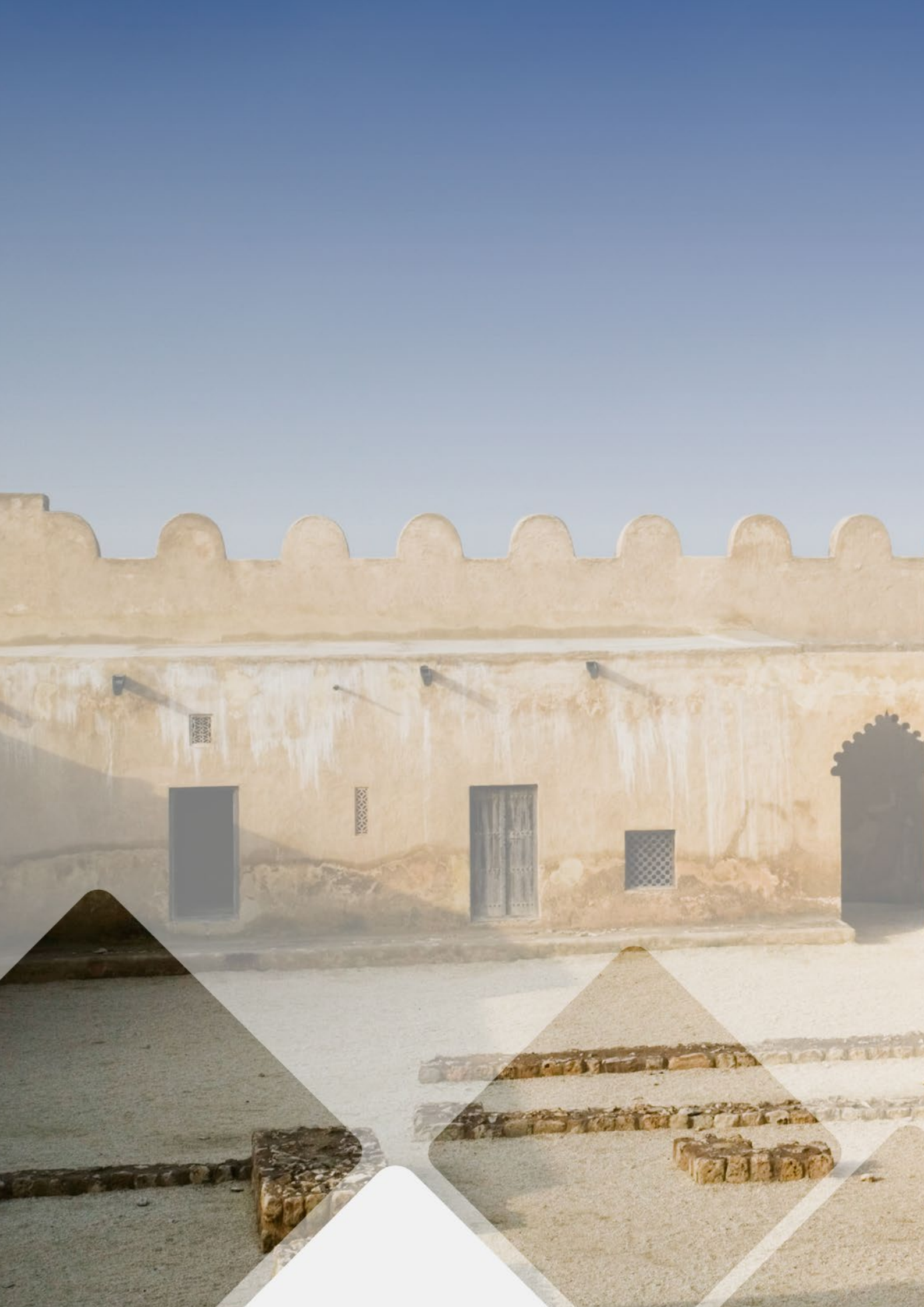